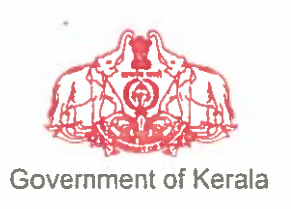

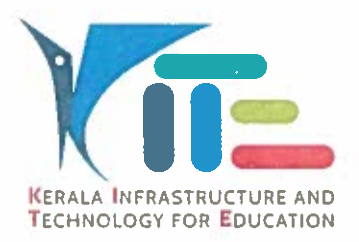

തീയതി: 19.05.2021

നം. കൈറ്റ്/2021/1421(6)

### സർക്കലർ

- വിഷയം:- കൈറ്റ് സർക്കാർ–എയിഡഡ് വിദ്യാലയങ്ങളിൽ 2021–22 അധ്യയന വർഷത്തെ സ്കൾ പ്രവേശനം, വിടുതൽ സർട്ടിഫിക്കറ്റ് നൽകൽ എന്നിവ ഓൺലൈൻ സംവിധാനത്തിലൂടെ നടപ്പിലാക്കുന്നതിന്റെ വിശദാംശങ്ങൾ പുറപ്പെടുവിക്കുന്നത് സംബന്ധിച്ച്
- സ്ചന:- 1. സ.ഉ.(സാധാ) നം.1737/2020/പൊ.വി.വ തീയതി 28.05.2020
  - 2. പൊതുവിദ്യാഭ്യാസ ഡയറക്ടറ്റെ 18.05.2021-ലെ ക്യൂ.ഐ.പി 1/9141/2020/ ഡിജിഇ നമ്പർ സർക്കലർ

കോവിഡ് 19 പശ്ചാത്തലത്തിൽ കട്ടികളെ സ്കള്കളിൽ പ്രവേശിപ്പിക്കാൻ നേരിട്ട് ഹാജരാക്കാൻ കഴിയാത്ത സാഹചര്യം പരിഹരിക്കാൻ കഴിഞ്ഞ അധ്യയനവർഷം സൂചന (1) പ്രകാരം ഓൺലൈൻ സംവിധാനവും ഒരുക്കിയിരുന്നു. നിലവിലുള്ള സാഹചര്യം പരിഗണിച്ച് ഈ വർഷവും ഓൺലൈൻ സംവിധാനം നടപ്പിലാക്കുന്നതിന് സൂചന (2) പ്രകാരം പൊഇവിദ്യാഭ്യാസ ഡയറക്ടർ നിർദേശങ്ങൾ പുറപ്പെട്ടവിച്ചിട്ടിണ്ട്. മേൽ സാഹചര്യത്തിൽ 2021-22 അധ്യയന വർഷത്തെ സ്കൾ പ്രവേശനം, വിടുതൽ സർട്ടിഫിക്കറ്റ് നൽകൽ എന്നിവ ഓൺ ലൈൻ സംവിധാനത്തിലൂടെ നടപ്പിലാക്കുന്നതിന്റെ വിശദാംശങ്ങൾ പുറപ്പെട്ടവിക്കുന്ന:

- സർക്കാർ കാലാകാലങ്ങളിൽ പുറപ്പെടുവിക്കുന്ന കോവിഡ് 19 പ്രോട്ടോക്കോൾ പൂർണ്ണ മായി പാലിച്ചുകൊണ്ട് സൂൾ പ്രവേശനം, വിടുതൽ സർട്ടിഫിക്കറ്റ് എന്നിവ നേടാവുന്നതാണ്. ഓൺലൈൻ സംവിധാനം ആവശ്യമുള്ളവർ മാത്രം പ്രസ്തത സൗകര്യം സമ്പൂർണ പോർട്ട ലിലൂടെ (sampoorna.kite.kerala.gov.in) പ്രയോജനപ്പെടുത്തേണ്ടതാണ്.
- ഒന്നാംക്ലാസിലേക്കുള്ള ഓൺലൈൻ അഡ്മിഷൻ 19.05.2021 മുതലും മറ്റ ക്ലാസുകളിലേക്ക് 26.05.2021 മുതലും അപേക്ഷ സമർപ്പിക്കേണ്ടതാണ്.
- 3. നിലവിൽ പൊതവിദ്യാലയങ്ങളിൽ പഠിക്കുന്ന കട്ടികളടെ വിശദാംശങ്ങൾ പോർട്ടലിലുണ്ട്. സൂചന (2) പ്രകാരം ക്ലാസ്കയറ്റം കിട്ടുന്ന കട്ടികൾക്ക് സമ്പൂർണ അടുത്ത ക്ലാസുകളിലേക്കുള്ള പ്രമോഷൻ സമ്പൂർണവഴി ഓൺലൈനായി നടത്തേണ്ടതാണ്. മൻപ് 2020-21 അധ്യയനവർഷം അതിന് ഓരോ ക്രാസിലും പഠിച്ചിരുന്ന കട്ടികളടെ കൃത്യമായി വിശദാംശങ്ങൾ സമ്പർണയിൽ ഉൾ പ്പെടുത്തിയിട്ടണ്ടെന്ന് അതത് ക്രാസ് അദ്ധ്യാപകര്ദം സൂൾ പ്രഥമാദ്ധ്യാപകരും ഉറപ്പവരുത്തേണ്ടതാണ്.
- 4. സാധാരണ സൂൾ പ്രവേശനത്തിനുള്ള അപേക്ഷാ ഫോറത്തിന് തല്യമായ വിവരങ്ങളാണ് രക്ഷകർത്താവ് ഓൺലൈനിലും നൽകേണ്ടത്. രക്ഷിതാവ് ഓൺ ലൈനിൽ സമർപ്പിക്കുന്ന അപേക്ഷ പ്രഥമധ്യാപകന്റെ സമ്പർണ ലോഗിനിൽ ലഭിക്കുകയും അതിന്റെ വിവരം അപേക്ഷകന് Acknowledgement ആയി ലഭിക്കുകയും ചെയ്യം. ആയതിനാൽ പ്രഥമാധ്യാപകർ ഓരോ അപേക്ഷയും കൃത്യമായി പരിശോധിച്ച് സമയബന്ധിതമായി നടപടികൾ സ്വികരിക്കേണ്ടതാണ്.

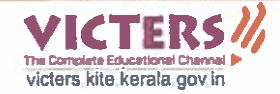

- 5. നിലവിൽ ആധാർ നമ്പർ (യു.ഐ.ഡി) ലഭിച്ച കട്ടികൾ യു.ഐ.ഡി നമ്പർ ഓൺ ലൈനിൽ രേഖപ്പെടുത്തേണ്ടതാണ്. യു.ഐ.ഡി-ക്ക് അപേക്ഷിക്കകയും ഇ.ഐ.ഡി (എൻറോൾമെന്റ് ഐ.ഡി) ലഭിക്കുകയും ചെയ്യിട്ടുണ്ടെങ്കിൽ ഇ.ഐ.ഡി നമ്പർ ഉൾ പ്പെടുത്തുക. ആധാറിന് അപേക്ഷിച്ചിട്ടില്ലെങ്കിൽ മാത്രം 'ഇല്ല' എന്ന് രേഖപ്പെടുത്തുക. യു.ഐ.ഡി നമ്പർ 'വാലിഡ്' ആണോ എന്ന് പരിശോധിക്കാനുള്ള സംവിധാനം സോഫ്റ്റ് വെയറിൽ ഉൾപ്പെടുത്തിയിട്ടുണ്ട്. ആയതിനാൽ കട്ടിയുടെ യുഐഡി എന്റർ ചെയ്യുമ്പോൾ പ്രത്യേകം ശ്രദ്ധിക്കേണ്ടതാണ്.
- 6. പൊഇവിദ്യാലയങ്ങളിൽ പ്രവേശനം ആഗ്രഹിക്കുന്ന എല്ലാ കട്ടികൾക്കും പ്രവേശനം ഉറപ്പാക്കുന്നതിനുളള സാഹചര്യം ഒരുക്കുന്നതിന് വിദ്യാഭ്യാസ ഓഫീസർമാരും പ്രഥമധ്യാപകരും അനുക്കലമായ സമീപനം സ്വീകരിക്കുന്നതിനും വേണ്ടവിധത്തിൽ ഇടപെട്ട് പ്രവേശന നടപടികൾ സൃഗമമാക്കുന്നതിനും സൂചന (2) പ്രകാരം നിർദ്ദേ ശിച്ചിട്ടുണ്ട്. ആയതിനാൽ ഓൺലൈൻ അപേക്ഷകളിൽ സമയബന്ധിതമായി നടപടികൾ സ്വീകരിക്കുന്നതിന് സ്കൾ പ്രഥമാദ്ധ്യാപകർ പ്രത്യേകം ശ്രദ്ധിക്കേണ്ടതാണ്.
- 7. ടി.സി-ക്കുള്ള അപേക്ഷയും ഓൺലൈനായി ഇപ്പോൾ പഠിക്കുന്ന സ്കൂളിൽ സമ്പൂർണ വഴി നൽകാം. ടി.സി-ക്കുള്ള അപേക്ഷ ലഭിക്കുന്ന സ്കൂളിലെ പ്രഥമാധ്യാപകർ ടി വിദ്യാർ ത്ഥിയെ സമ്പൂർണ വഴി ട്രാൻസ്റ്റർ ചെയ്യേണ്ടതും ടി.സി-യുടെ ഡിജിറ്റൽ പതിപ്പ് രക്ഷിതാവിനും പുതുതായി ചേരുന്ന സ്കൂളിനും ലഭ്യമാക്കേണ്ടതാണ്.
- ഒാൺലൈൻ സ്റ്റൾ പ്രവേശനം, റ്റി.സി നൽകൽ എന്നിവയുടെ സഹായത്തിന് ജില്ലാതലത്തിൽ ഹെൽപ്പ്ഡെസ്റ്റകൾ സജ്ജമാക്കിയിട്ടുണ്ട് (ഫോൺനമ്പർ അന്തബന്ധമായി ചേർക്കന്നം).

ഓൺലൈൻ അപേക്ഷ സമർപ്പിക്കുന്നഇം പ്രോസസ് ചെയ്യുന്നഇം സംബന്ധിച്ച് സ്കൾ പ്രഥമാധ്യാപകർക്കം രക്ഷകർത്താക്കൾക്കുളള യൂസർ ഗൈഡ് അന്മബന്ധമായി ചേർക്കുന്നു.

my m f

കെ.അൻവർ സാദത്ത് ചീഫ് എക്സിക്യൂട്ടിവ് ഓഫീസർ

എല്ലാ സ്കൾ പ്രഥമാധ്യാപകർക്കം (ബന്ധപ്പെട്ട വിദ്യാഭ്യാസ ഓഹിസർ മുഖേന) കൈറ്റിലെ എല്ലാ ജില്ലാ കോ-ഓർഡിനേറ്റർ/ മാസ്റ്റർട്രെയിനർമാർക്കം

പകർപ്പ്

പൊഇവിദ്യാഭ്യാസ ഡയറക്ടർ (അറിവിലേക്ക്) ഡയറക്ടർ, എസ്.സി.ഇ.ആർ.ടി സ്റ്റേറ് പ്രോജക്ട് ഡയറക്ടർ, സമഗ്രശിക്ഷാ, കേരളം എല്ലാ വിദ്യാഭ്യാസ ഉപഡയറക്ടർക്കാ എല്ലാ ജില്ലാ /ഉപജില്ലാ വിദ്യാഭ്യാസ ഓഫീസർമാർക്കാ കത്തൽ ഫയൽ

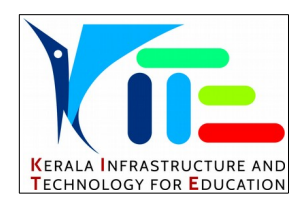

## കേരള ഇൻഫ്രാസ്ട്രക്ചർ ആന്റ് ടെക്നോളജി ഫോർ എഡ്യക്കേഷൻ\_

ഓൺ ലൈൻ സ്കൂൾ പ്രവേശനം / ട്രാൻസ്ഫർ സർട്ടിഫിക്കറ്റിനുള്ള

(TC)അപേക്ഷ നൽകൽ എന്നിവയ്ക്ക് പ്രഥമാധ്യാപകർക്കുള്ള നിർദ്ദേശങ്ങൾ

സ.ഉ.(സാധാ) നം.1737/2020/പൊ.വി.വ തീയതി 28.05.2020, പൊതുവിദ്യാഭ്യാസ ഡയറക്ടറുടെ 18.05.2021–ലെ ക്യൂ.ഐ.പി 1/9141/2020/ ഡിജിഇ നമ്പർ സർക്കുലർ, കൈറ്റ് സി.ഇ.ഒ യുടെ 19.05.2021 ലെ കൈറ്റ്/2021/1421(6) നമ്പർ സർക്കുലർ എന്നിവ പർശോധിക്കുക

സ്കൂൾ പ്രവേശനം / ട്രാൻസ്ഫർ സർട്ടിഫിക്കറ്റിനുള്ള (TC) അപേക്ഷ എന്നിവ സമ്പൂർണ്ണ (sampoorna.kite.kerala.gov.in) യിലൂടെ Online Admission, Online Transfer Certificate എന്നീ ലിങ്കുകളിലൂടെയാണ് രക്ഷകർത്താക്കൾ സമർപ്പിക്കുന്നത്.

|            | SAMPOORNA        |                             |  |
|------------|------------------|-----------------------------|--|
| User guide | Online Admission | Online Transfer Certificate |  |
| Username   |                  |                             |  |
|            |                  |                             |  |
| Password   |                  |                             |  |
|            |                  |                             |  |
| C Remembe  | er me            | _                           |  |
|            |                  | Login                       |  |
|            |                  |                             |  |

രക്ഷിതാക്കൾ സമർപ്പിക്കുന്ന അപേക്ഷകളുടെ വിശദാംശം സമ്പൂർണ്ണയുടെ സ്കൂൾ ലോഗിനിൽ ലഭ്യമാകും. സ്കൂളിന്റെ സമ്പൂർണ്ണ ലോഗിനിൽ പ്രവേശിക്കുമ്പോൾ Admission Request, TC Request എന്നീ രണ്ട് പുതിയ ടാബുകൾ കാണാവുന്നതാണ്.

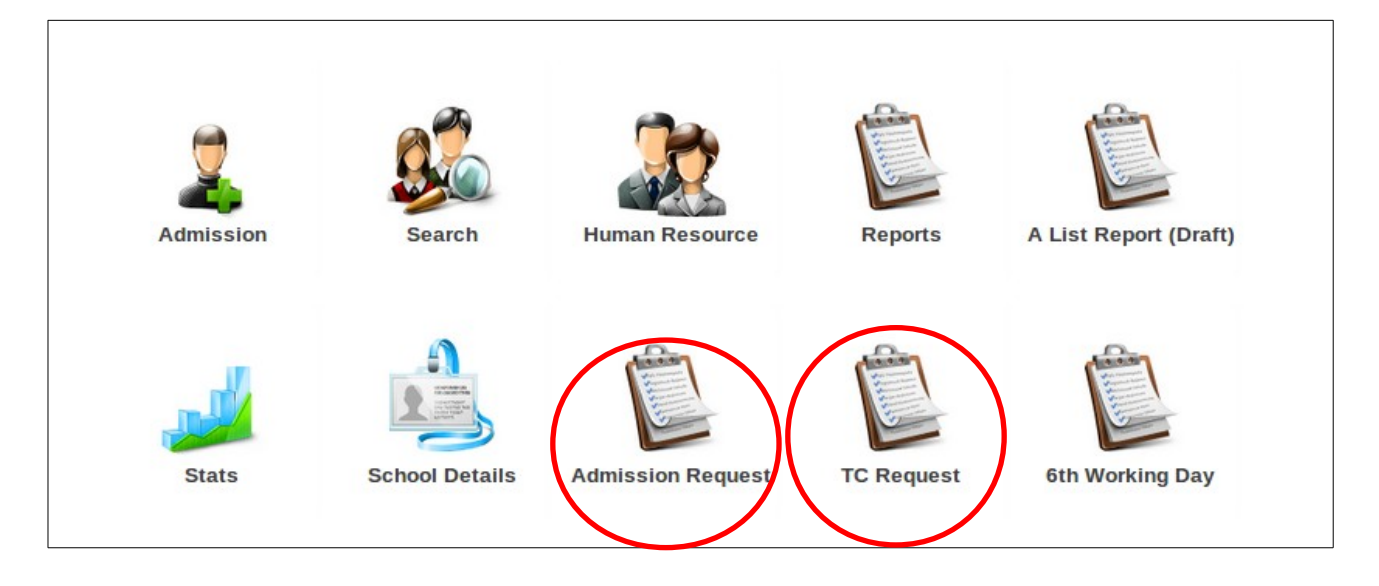

## സ്കൂൾ പ്രവേശനം

Admission Request എന്ന ടാബിൽ ക്ലിക് ചെയ്താൽ തുറന്നു വരുന്നജാലകത്തിൽ മൂന്ന് ടാബുകൾ കാണാം. 1. Applications 2. Provisionally Admitted. 3. Rejected .

| Online Admission System |   |               |                       |                |          |      | Govt V H S S Alamcode |
|-------------------------|---|---------------|-----------------------|----------------|----------|------|-----------------------|
| Classwise Applications  |   | Applicatio    | ins                   |                |          |      |                       |
| Class 5                 | 2 | Applicatio    | ns Provisionally      | Admitted Reje  | cted     |      | -                     |
| Class 9                 | 1 | Show 10       |                       |                | Search:  |      |                       |
| Total Applications      | 3 | SI.<br>No. ↑↓ | Application<br>No. ↑↓ | Student Name 斗 | Class ↑↓ | ţţ   |                       |
|                         |   | 1             | 10001                 | Ram Kumar      | 5        | VIEW |                       |
|                         |   | 2             | 10002                 | Meera          | 9        | VIEW |                       |
|                         |   | 3             | 10003                 | Anjana         | 5        | VIEW |                       |

Application ടാബിൽ ക്ലിക് ചെയ്താൽ ഈ വിദ്യാലയത്തിലേക്ക് ടി സി മുഖാന്തിരമല്ലാതെ പ്രവേശനത്തിന് അപേക്ഷിച്ചിട്ടുള്ളവരുടെ വിശദാംശങ്ങൾ ലഭിക്കും. ഓരോകുട്ടിയുടെയും പേരിന് നേരെയുള്ള view ബട്ടണിൽ ക്ലിക് ചെയ്ത് അപേക്ഷ പരിശേധിക്കാവുന്നതും തുടർ ന്ന് താത്കാലികമായി പ്രവേശനം നൽകാവുന്നതുമാണ്.

Reject ചെയ്യണമെങ്കിൽ മതിയായ കാണം ഉണ്ടാകണം. ഇത് പ്രത്യേകം ശ്രദ്ധിക്കേണ്ടതാണ്.

| Applica                                                      | ation form                                  | Application No : 100                 | 003                                                    |
|--------------------------------------------------------------|---------------------------------------------|--------------------------------------|--------------------------------------------------------|
| Personal Details                                             |                                             |                                      |                                                        |
| Full Name:<br>Anjana                                         | Full Name (Malayalam):<br>അഞ്ജന             | <b>Nationality:</b><br>India         | Gender:<br>Female                                      |
| <b>Residing in Hostel:</b><br>No                             | EID/UID:<br>NA                              | Reason for No EID/UID :<br>not taken |                                                        |
| Admission Details                                            |                                             |                                      |                                                        |
| School Revenue District :<br>Thiruvananthapuram              | School Name:<br>42007 Govt V H S S Alamcode | Class:<br>5                          | Date of birth (As in Birth Certificate):<br>24-05-2008 |
| Place of birth:<br>Trivandrum                                | Blood Group:<br>A+                          | <b>Religion:</b><br>Hindu            | Category:<br>General                                   |
| Caste:<br>nil                                                |                                             |                                      |                                                        |
| Parent Details                                               |                                             |                                      |                                                        |
| Name of Mother:<br>Anitha                                    | Name of Mother(Malayalam):                  | Name of Father:<br>Danapal           | Name of Father(Malayalam):                             |
| Name of Guardian:<br>Danapal                                 | Relationship with Guardian:<br>Father       | Guardian Occupation:<br>coolie       | Annual Income:<br>10000                                |
| APL/BPL:<br>BPL                                              |                                             |                                      |                                                        |
| Address Details                                              |                                             |                                      |                                                        |
| House Name:<br>sree                                          | <b>Street:</b><br>poojaqpura                | <b>State:</b><br>Kerala              | Revenue District:<br>Thiruvananthapuram                |
| Taluk:<br>Nedumangad                                         | District Panchayath:<br>Thiruvananthapuram  | Block Panchayath:<br>Chirayinkeezh   | Localbody Name:<br>Varkala Municipality                |
| Post Office:<br>ghghg                                        | <b>PIN:</b><br>690548                       | Phone :<br>9666666666                | <b>E-mail :</b><br>a@gmail.com                         |
| Bank Details                                                 |                                             |                                      |                                                        |
| Bank:<br>NONE                                                | Branch:                                     | IFSC :                               | Account No :                                           |
| Identification Marks                                         | 3                                           |                                      |                                                        |
| Identification Marks:<br>1. A black mole<br>2. An wound scar | Instruction Medium:<br>Malayalam            |                                      |                                                        |
|                                                              | REJECT APPLICATION                          | ADMIT PROVISIONAL                    | Y                                                      |

## ട്രാൻസ്ഫർ സർട്ടിഫിക്കറ്റിനുള്ള (TC)അപേക്ഷ നൽകലും പ്രവേശനവും

ഒരു കുട്ടിയുടെ വിടുതൽ സർട്ടിഫിക്കറ്റിനുള്ള അപേക്ഷ കുട്ടിയുടെ രക്ഷിതാവ് ഓൺ ലൈനായി സമർപ്പിക്കപ്പെട്ട് കഴിഞ്ഞാൽ അതിന്റെ വിശദാംശങ്ങൾ സമ്പൂർണ്ണ സ്കൂൾ ലോഗിനിൽ TC Request എന്ന ടാബിൽ ലഭ്യമാകും. ഇതിൽ പ്രധാനമായും രണ്ട് ഭാഗങ്ങൾ ഉണ്ട്. ഇപ്പോൾ കുട്ടി പഠിക്കുന്ന വിദ്യാലയത്തിലും പുതിയതായി പ്രവേശനം ആവശ്യപ്പെട്ട വിദ്യാലയത്തിലും സമ്പൂർണ്ണ ലോഗിനിൽ അപേക്ഷയുടെ വിശദാംശങ്ങൾ കാണാൻ കഴിയും.

| dmission | Requests | ŝ                         |          |             |                       |               |
|----------|----------|---------------------------|----------|-------------|-----------------------|---------------|
|          |          |                           |          |             | Inco                  | iming Admissi |
|          | Class    | Application for Admission | Willing  | Not Willing | Approved for Transfer | Rejected      |
|          | 6        | <u>0</u>                  | 1        | <u>1</u>    | <u>0</u>              | <u>0</u>      |
|          | 7        | 1                         | <u>0</u> | <u>0</u>    | <u>0</u>              | <u>0</u>      |
|          | 8        | <u>0</u>                  | <u>0</u> | <u>1</u>    | <u>0</u>              | <u>0</u>      |

### ട്രാൻസ്ഫർ സർട്ടിഫിക്കറ്റിനുള്ള അപേക്ഷ പ്രഥമാധ്യാപകർ ചെയ്യേണ്ട ഘട്ടങ്ങൾ

| Certificate   | Requests              |                         |                         |                          |                      | Admission Req     | quests      |                                        |            |                |                       | amine Admine |
|---------------|-----------------------|-------------------------|-------------------------|--------------------------|----------------------|-------------------|-------------|----------------------------------------|------------|----------------|-----------------------|--------------|
|               |                       |                         |                         |                          | Incoming Admiss      | C                 | Class       | Application for Admission              | Willing    | Not Willing    | Approved for Transfer | Rejected     |
| Class         | Application for<br>TC | Willingness<br>Approved | Willingness<br>Rejected | Approved for<br>Transfer | Rejected<br>Transfer |                   | 4           | Q                                      | Q          | Q              | Q                     | 1            |
| 5             | 1                     | Q                       | <u>0</u>                | Q                        | Q                    |                   | 5           | 1                                      | Q          | Q              | <u>0</u>              | Q            |
| 6             | Q                     | Q                       | 2                       | Q                        | Q                    |                   | 6           | Q                                      | Q          | 2              | <u>0</u>              | Q            |
| 7             | Q                     | Q                       | <u>0</u>                | 1                        | Q                    |                   | 7           | <u>0</u>                               | <u>0</u>   | <u>0</u>       | 1                     | Q            |
| 8             | Q                     | Q                       | Q                       | 2                        | Q                    |                   | 8           | <u>0</u>                               | <u>0</u>   | <u>0</u>       | 2                     | <u>0</u>     |
| 9             | Q                     | <u>0</u>                | Q                       | 1                        | 1                    |                   | 9           | <u>0</u>                               | <u>0</u>   | <u>0</u>       | <u>1</u>              | 1            |
| ്വാം<br>റിൽ പ | ക്ലാസിൽ<br>ക്ലിക് ചെ  | നിന്ന്<br>യ്യാൽ വ്      | ് ടിസിക്<br>ിശദവിവ      | ക് ഒരരേ<br>രം കാണ        | പക്ഷ ദ<br>റാം        | അഞ്ചാം<br>നമ്പറിൽ | ද<br>ද<br>ද | <sub>റ്</sub> ാസിൽ പ്രശ<br>ിക് ചെയ്താൽ | വേശ<br>വിശ | നത്ത്<br>ശദവിശ | ിന് ഒരപേ<br>വരം കാണാ  | ക്ഷ<br>)o    |

|                |                           |                            |                      |                           |                             | പ്രവം                                   | നെം അന്ദ                               | വദിക്കുക       | രസാ ന                     | റിരസിക                 | ഒകസോ                                 |                     |
|----------------|---------------------------|----------------------------|----------------------|---------------------------|-----------------------------|-----------------------------------------|----------------------------------------|----------------|---------------------------|------------------------|--------------------------------------|---------------------|
| Show 10 V      | entries Excel             |                            |                      | Search:                   |                             |                                         | -2 147:11:                             | Deiest         |                           | a                      |                                      | _                   |
| Reference      | no & a                    | ങ്കച്ചന്റെയാ               | ลูวานในปกมังหารั     | ടാന്വർ അവുംഷർ             |                             | ചെയ്യാ                                  | ത wiiiing                              | Reject         | ബട്ടണ                     | ന്തെ ക്ലപ്പ            | ക ചെയ്യം                             | க.                  |
| 13936599       | RADHA R/                  | ADIKA 940000               | 0000 5,A             | Higher 1256               | K. M. N. S. S. U. E.        | Reference                               |                                        |                |                           |                        |                                      |                     |
| @26/05/2020    |                           |                            |                      | Studies                   | M. H. S. Athalur            | & Appl.<br>date                         | അച്ചരെട്ടയാ<br>അമ്മയുടേയാ<br>പേട് പേട് | മൊബെൽ          | ക്രാസിഡിവിഷൻ<br>(2019-20) | ടാൻസ്റ്റർ അ<br>റീസൺ നറ | ഇപ്പോൾ<br>ഡൂഷൻ പാിക്കന്ന<br>വടി സ്തൾ | പില്ലിങ് / റിന്റെപ് |
|                |                           |                            |                      |                           |                             | 13936599                                | RADHA RADIKA                           | 940000000 5    | A,                        | Higher 125<br>Studies  | 6 (33063) St.<br>Joseph's H          | S Willing/Reject    |
|                |                           |                            |                      |                           |                             | @20/03/2020                             |                                        |                |                           | Statics                | Mattakara                            |                     |
|                |                           |                            |                      |                           |                             |                                         |                                        |                |                           |                        |                                      |                     |
|                |                           |                            |                      |                           |                             | Willingnes                              | s for Transfer Reque                   | st             |                           |                        |                                      |                     |
|                |                           |                            |                      |                           |                             |                                         | അഹ്രവ്ഡ് /റിജെകുഡ്                     |                | Select Statu              | is 🗸                   |                                      |                     |
|                |                           |                            |                      |                           |                             |                                         | കട്ടിയുടെ പേര്                         |                | Select Statu<br>Willing   | s                      |                                      |                     |
|                |                           |                            |                      |                           |                             |                                         | ക്രാസ്                                 |                | Reject                    |                        |                                      |                     |
|                |                           |                            |                      |                           |                             |                                         | ഡിവിഷൻ                                 |                | A                         |                        |                                      |                     |
|                |                           |                            |                      |                           |                             |                                         | അഡ്ബിഷൻ നമ്പർ<br>                      |                | 1256                      |                        |                                      |                     |
|                |                           |                            |                      |                           |                             |                                         | From സ്കൾ                              |                | (33063) St. Jo            | oseph's H. S Mat       | akara                                |                     |
|                |                           |                            |                      |                           |                             |                                         |                                        |                | Submit                    |                        |                                      |                     |
|                |                           |                            |                      |                           |                             |                                         |                                        |                |                           |                        |                                      |                     |
|                |                           |                            |                      |                           |                             | ' Willi                                 | ng' / 'Reie                            | ct' തെര        | ഞ്ഞെ                      | ത്ത്സ                  | ബ്മിറ് ഒ                             | പസ്ക                |
|                |                           |                            |                      |                           |                             | ,,,,,,,,,,,,,,,,,,,,,,,,,,,,,,,,,,,,,,, |                                        |                | 5,01010/5                 |                        |                                      | പഷ്ണ                |
|                |                           | പ്ര                        | വശനം                 | അനുവ                      | ദിക്കുകരേ                   | യാ ചെയ്യ                                | ്യാൽ കാം                               | ന്നണ്ട         | ജാലം                      | <del>.</del>           |                                      |                     |
| Class          | Application for           | Willingness                | Willingness          | Approved for              | Rejected                    | Class                                   | Application for Adr                    | nission Willin | g Not Will                | ing Approv             | ed for Transfer                      | Rejected            |
|                | TC                        | Approved                   | Rejected             | Transfer                  | Transfer                    | 4                                       | 0                                      | 0_             | 0                         |                        | 0                                    | 1                   |
| 5              | <u>0</u>                  |                            | <u>0</u>             | <u>0</u>                  | <u>0</u>                    | 5                                       | _                                      |                |                           |                        | 0                                    | -                   |
| 6              | <u>0</u>                  | <u>0</u>                   | <u>2</u>             | <u>0</u>                  | <u>0</u>                    | 6                                       | <u>u</u>                               | _              |                           |                        | 0                                    | 0                   |
| 7              | <u>0</u>                  | <u>0</u>                   | <u>0</u>             | 1                         | <u>0</u>                    | 0                                       | <u>U</u>                               | <u>U</u>       | 2                         |                        | <u>U</u>                             | <u>U</u>            |
| 8              | 0                         | 0                          | 0                    | 2                         | 0                           | 7                                       | <u>0</u>                               | <u>0</u>       | <u>0</u>                  |                        | 1                                    | <u>0</u>            |
| 9              | 0                         | <u>×</u>                   | 0                    | 1                         | 1                           | 8                                       | <u>0</u>                               | <u>0</u>       | <u>0</u>                  |                        | 2                                    | <u>0</u>            |
| 5              | <u>v</u>                  | Ŭ                          | Ū                    | Ŧ                         | Ŧ                           | 9                                       | <u>0</u>                               | <u>0</u>       | <u>0</u>                  |                        | 1                                    | 1                   |
| പ്രവശ          | നം ചേ                     | ാദിച്ച വിദ്യ               | ാലയ മേധ              | ാവി അനം                   | വാദം നൽ                     | ിദ്യാ                                   | ചയ മേധാറ                               | ചി അന്ദവ       | ്വാദം ന                   | ൽകിയ                   | നമ്പറിര                              | ർ ക്ലിക്            |
| കി ന           | സറിൽ പ                    | കിക്ചെത                    | റാൽ വിശര             | ദവിവരം ക                  | ാണാപ                        | ചെയ്യ്                                  | വിശദവിവ                                | രം കാണ         | 000                       |                        |                                      | 00                  |
| സമർ            | ന്നതിൽ<br>നന്നിൽ          | സിന്നം മയ്യ<br>നിന്നം മയ്യ | ນ<br>ເຊິ່າຫລຸດ ດີ    | പ്രപ്രാം ത<br>പ്രസി ഇനര   | ററ് ചെസ്                    | (0)                                     |                                        |                |                           |                        |                                      |                     |
| നവുത           | പിപ്റ                     |                            | 310203 3             |                           | ററ്റ്റെ ചെയ്ത               |                                         |                                        |                |                           |                        |                                      |                     |
| (D(D)(0)       | കവച്ച                     | പ്പക്ഷം                    |                      |                           |                             |                                         |                                        |                |                           |                        |                                      |                     |
|                |                           |                            |                      |                           |                             |                                         |                                        |                |                           |                        |                                      |                     |
| Reference no & | & Appl.                   |                            | തഡിഷൻ                |                           |                             |                                         |                                        |                |                           |                        |                                      |                     |
| date           | ดงจั                      | മൊബെൽ ക്ലാസ്               | ഡിവിഷൻ നമ്പർ         | അഡ്ഡിഷൻ to സ്കൾ           | അഹ്ദവ് ിറങ്ങക്              | Reference<br>& Appl. dat                | 10<br>6 പേര് മൊമെബാ                    | ൽ ക്ലാസ് ഡി    | വിഷന് അവുിം               | ലന്നസർ അഡ്             | ഷനിto സൂൾ                            |                     |
| 13936599       | RADHA                     | 940000000 5                | A 1256               | K. M. N. S. S. U. E. M. H | H. S. <u>Approve/Reject</u> | 13936599                                | RADHA 9400000                          | 000 5 A        | 1256                      | (1903                  | 3) K. M. N. S. S. U. E. N            | I. H. S. Athalur    |
| @20/05/2020    |                           |                            |                      | Autalui                   |                             | @26/05/2020                             |                                        |                |                           |                        |                                      |                     |
| Appro          | ve/ rejec                 | ct ബട്ടണി                  | ൽ ക്ലിക് ഒ           | ചെയ്ത് അപ്ര               | പ്ലവൽ നൽ                    |                                         |                                        |                |                           |                        |                                      |                     |
| കാം            |                           |                            |                      |                           |                             |                                         |                                        |                |                           |                        |                                      |                     |
|                |                           |                            |                      |                           |                             | n                                       |                                        |                |                           |                        |                                      |                     |
| Approve T      | ransfer Reques            | t                          |                      |                           |                             |                                         |                                        |                |                           |                        |                                      |                     |
|                | അപ്പവഡ്/റിങെകഡ്           |                            | Select Status V      |                           |                             |                                         |                                        |                |                           |                        |                                      |                     |
|                | കടിയുടെ പേര്              |                            | Select Status        |                           |                             |                                         |                                        |                |                           |                        |                                      |                     |
|                | എാസ്                      |                            | Approved<br>Rejected |                           |                             |                                         |                                        |                |                           |                        |                                      |                     |
|                | ഡിവിഷൻ                    |                            | A                    |                           |                             |                                         |                                        |                |                           |                        |                                      |                     |
|                | അവ്യിഷൻ നമ്പർ             |                            | 1256                 |                           |                             |                                         |                                        |                |                           |                        |                                      |                     |
|                | ട്രാൻസ്റ്റർ ചെയ്യേങ്ങ സ്ത | puð                        | K. M. N. S. S. U. E. | M. H. S. Athalur          |                             |                                         |                                        |                |                           |                        |                                      |                     |
|                |                           |                            | Submit               |                           |                             |                                         |                                        |                |                           |                        |                                      |                     |
| Appro          | ved തെ                    | രഞ്ഞെടുത                   | ത്ടി സി              | നമ്പർ ചേ                  | ർത്ത്                       | -                                       |                                        |                |                           |                        |                                      |                     |
| സബമി           | ിറ്റ് ചെയ്യ               | ക                          |                      |                           |                             |                                         |                                        |                |                           |                        |                                      |                     |
|                | J 4                       |                            |                      |                           |                             |                                         |                                        |                |                           |                        |                                      |                     |

| / | Approve T | ransfer Request            |          |                   |                      |          |                        |                                                 |                       |                                  |                                    |                                                             |                             |    |
|---|-----------|----------------------------|----------|-------------------|----------------------|----------|------------------------|-------------------------------------------------|-----------------------|----------------------------------|------------------------------------|-------------------------------------------------------------|-----------------------------|----|
|   |           | അഹ്രവ്ഡ്/റീജെകഡ്           |          | Approved          | ~                    |          |                        |                                                 |                       |                                  |                                    |                                                             |                             |    |
|   |           | കട്ടിയുടെ പേര്             |          | RADHA             |                      |          |                        |                                                 |                       |                                  |                                    |                                                             |                             |    |
|   |           | ക്ലാസ്                     |          | 5                 |                      |          |                        |                                                 |                       |                                  |                                    |                                                             |                             |    |
|   |           | ഡിവിഷനി                    |          | A                 |                      |          |                        |                                                 |                       |                                  |                                    |                                                             |                             |    |
|   |           | അഡ്യിഷൻ നമ്പർ              |          | 1256              |                      |          |                        |                                                 |                       |                                  |                                    |                                                             |                             |    |
|   |           | ട്രാൻസ്റ്റർ ചെയ്യേണ്ട സ്കൾ |          | K. M. N. S. S. U. | E. M. H. S. Athalur  |          |                        |                                                 |                       |                                  |                                    |                                                             |                             |    |
|   |           | TC mmiñ                    |          |                   |                      |          |                        |                                                 |                       |                                  |                                    |                                                             |                             |    |
|   |           | റിമാർക്                    |          |                   |                      |          |                        |                                                 |                       |                                  |                                    |                                                             |                             |    |
| L |           |                            |          | Submit            |                      |          | J                      |                                                 |                       |                                  |                                    |                                                             |                             |    |
|   |           |                            |          |                   |                      |          |                        |                                                 |                       |                                  |                                    |                                                             |                             |    |
| _ |           |                            |          |                   |                      |          |                        | Class                                           | Application for<br>TC | Willingness                      | Willingness<br>Rejected            | Approved for<br>Transfer                                    | Rejected<br>Transfer        |    |
|   | Class     | Application for Admission  | Willing  | Not Willing       | Approved for mansfer | Rejected |                        | 5                                               | <u>0</u>              | 0                                | <u>0</u>                           |                                                             | <u>0</u>                    |    |
|   | 4         | Q                          | <u>0</u> | Q                 | <u>_</u>             | 1        |                        | 6                                               | Q                     | Q                                | 2                                  | <u></u>                                                     | Q                           |    |
|   | 5         | Q                          | <u>0</u> | Q                 | 1                    | <u>0</u> |                        | 7                                               | <u>0</u>              | <u>0</u>                         | <u>0</u>                           | 1                                                           | <u>0</u>                    |    |
|   | 6         | Q                          | <u>0</u> | 2                 | Q                    | Q        |                        | 8                                               | Q                     | Q                                | <u>0</u>                           | 2                                                           | Q                           |    |
|   | 7         | <u>0</u>                   | <u>0</u> | <u>0</u>          | 1                    | <u>0</u> |                        | 9                                               | <u>0</u>              | <u>0</u>                         | <u>0</u>                           | 1                                                           | 1                           |    |
|   | 8         | <u>0</u>                   | <u>0</u> | <u>0</u>          | 2                    | <u>0</u> | ടി                     | സി                                              | ആവശ                   | പെട്ട വി                         | ദ്യാലയത്ത                          | തിൽ നിവ                                                     | നരം ടിന                     | ທີ |
|   | 9         | <u>0</u>                   | <u>0</u> | <u>0</u>          | 1                    | 1        | അ                      | പ്രവ്                                           | ചെയ്ത്                | ം പാ<br>രയച്ച. നി                | ച് <b>റിൽ</b> ക്ലി                 | ക് ചെയ്യ്                                                   | വിശദാംശ                     | 90 |
|   |           |                            |          |                   |                      |          | ് റൈ<br>കട്ട           | ക്ണ<br>ദ്വയെ                                    | കയും ടി<br>സമ്പൂർണ്ണ  | സ് റ<br>റ്റയിൽ അ                 | ധൗൺ <sup>്</sup> ദേ<br>ഡ് മിറ്റ് െ | ലാഡ് ് <u>െ</u><br>ചയ്യുകയും                                | പയ്ത ശേഷ<br>ചെയ്യാം.        | 10 |
|   |           |                            |          |                   |                      |          | Re<br>Ap<br>139<br>@20 | ference no a<br>opl. date<br>36599<br>6/05/2020 | a eulo d              | aasessusi 42270°<br>00000000 5 A | ตอนูโลสาชิ<br>การเชิ<br>1256       | ג מטענא איז גע מענא<br>K. M. N. S. S. U. E. M<br>S. Athalur | ТС mous<br>H. 31/18667/2020 |    |

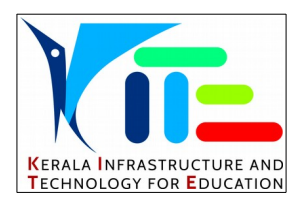

# കേരള ഇൻഫ്രാസ്ട്രക്ചർ ആന്റ് ടെക്നോളജി ഫോർ എഡ്യക്കേഷൻ\_

# സ്കൂൾ പ്രവേശനം / ട്രൻസ്ഫർ സർട്ടിഫിക്കറ്റ് (TC) എന്നിവക്കുളള അപേക്ഷ ഓൺലൈനായി നൽകുന്നതിന് രക്ഷിതാക്കൾക്കുള്ള നിർദ്ദേശങ്ങൾ

സ്കൂളിലേക്കുള്ള പ്രവേശനം / ട്രാൻസ്ഫർ സർട്ടിഫിക്കറ്റിനുള്ള (TC) അപേക്ഷ എന്നിവ ഓൺ ലൈനായി നൽകുന്നത് സമ്പൂർണ്ണ വെബ്സൈറ്റിൽ പ്രവേശിച്ചാണ്. അതിനായി ; www.sampoorna.kite.kerala.gov.in ൽ പ്രവേശിക്കുക.

|                                                                                                    |                                              | SAMPOORNA                                                                      |                                                              |
|----------------------------------------------------------------------------------------------------|----------------------------------------------|--------------------------------------------------------------------------------|--------------------------------------------------------------|
| La construction de la construction de la constructi | ser guide                                    | Online Admission                                                               | Online Transfer Certificat                                   |
|                                                                                                    | Jsername                                     |                                                                                |                                                              |
|                                                                                                    | assword                                      |                                                                                |                                                              |
|                                                                                                    | Remember                                     | me                                                                             | Login                                                        |
| TVM 04<br>IDK 04                                                                                                    | 1-2337307 KLM 0474-2<br>6-2227463 EKM 0484-2 | HelpDesk<br>2743066 PTA 0469-2740575 ALP 04<br>2334950 TSR 0487 2327159 PLK 04 | 177-2230210 KTM 0481-2564641<br>191 2520085 MLP 0483-2731692 |

പുതിയതായുള്ള സ്കൂൾ പ്രവേശനം ആഗ്രഹിക്കുന്നവർ Online Admission എന്ന ലിങ്കിലും, ടൻസ്ഫർ സർട്ടിഫിക്കറ്റിനുള്ള (TC) അപേക്ഷക്ക് Online Transfer Certificate എന്ന ലിങ്കിലും ക്ലിക് ചെയ്യുക.

## സ്ക്കൾ പ്രവേശനം ( New Admission)

| Online Admission System Application Form Appli | ication Status         |
|------------------------------------------------|------------------------|
| Home                                           |                        |
| അപേക്ഷ സമർപ്പിക്കാൻ                            | അപേക്ഷ തൽസ്ഥിതി അറിയാൻ |
|                                                |                        |
|                                                |                        |

സ്കൂൾ പ്രവേശനത്തിനുള്ള (Online Admission) ലിങ്കിൽ ക്ലിക് ചെയ്യുമ്പോൾ ചുവടെ കാണുന്ന പേജ് തുറന്ന് വരും. ഈ ജാലകത്തിൽ **Application Form** എന്ന ടാബിൽ ക്ലിക് ചെയ്ത് ആവശ്യമായ വിശദാംശങ്ങൾ നൽകി സേവ് ചെയ്യുക . (Save and Continue ക്ലിക് ചെയ്യുക)

| Personal Details                                 |          |                                                   |          |                             |   |
|--------------------------------------------------|----------|---------------------------------------------------|----------|-----------------------------|---|
| Full Name (English)*                             |          | Full Name (Malayalam)                             |          | Nationality*                |   |
| RAM KUMAR                                        |          | റാം കമാര്                                         |          | India                       | • |
| Gender* <ul> <li>Male</li> <li>Female</li> </ul> |          | Residing in hostel (for SC/ST Only)?<br>O Yes oNo |          | Student EID/UID present ?*  |   |
| Reason for not having EID/UID*                   |          |                                                   |          |                             |   |
| not taken                                        |          |                                                   |          |                             |   |
| Admission Details                                |          |                                                   |          |                             |   |
| Revenue District of School *                     |          | School Name*                                      |          | Class *                     |   |
| Thiruvananthapuram                               | •        | 42007 Govt V H S S Alamcode                       | Ŧ        | 5                           | • |
| Date of Birth as in birth certificate (DD-MM-YY  | YY )*    | Place of Birth*                                   |          | Blood Group                 |   |
| 23-05-2009                                       |          | Trivandrum                                        |          | 0+                          | • |
| Religion*                                        |          | Category*                                         |          | Caste                       |   |
| Hindu                                            | <b>.</b> | OBC                                               | <b>.</b> | Ezhava                      |   |
| Name of Mother*                                  |          | Name of Mother(In Malayalam)<br>ดวสทาไ            |          | Guardian*<br>Father         | • |
| Name of Father*                                  |          | Name of Eather(In Malavalam)                      |          | Relationship with quardian* |   |
| KUMAR                                            |          | കമാർ                                              |          | Father                      |   |
| Name of Guardian*                                |          | Occupation of Guardian*                           |          | Annual Income*              |   |
| KUMAR                                            |          | Govt Ser                                          |          | 50000                       |   |
| APL/BPL ?*                                       |          |                                                   |          | SAVE AND CONTINUE           |   |
|                                                  |          |                                                   |          |                             |   |

വിവരങ്ങൾ നൽകി ഇവിടെ ക്ലിക് ചെയ്യുക

തുടർന്ന് വരുന്ന ജാലകത്തിൽ ആവശ്യമായ വിവരങ്ങൾ ചേർത്ത് സേവ് ചെയ്യുക. (Save and Preview ക്ലിക് ചെയ്യുക) <u>അപ്പോൾ ലഭിക്കുന്ന റഫറൻസ് നമ്പർ എഴുതി സൂക്ഷിക്കേണ്ടതാണ്.</u>

| Application saved succes                |                                   |                                         |      |                       |   |
|-----------------------------------------|-----------------------------------|-----------------------------------------|------|-----------------------|---|
| Application saved successfully          | s <b>fully.</b><br>please note Ar | aplication No : 10001 for future refere | nce. |                       |   |
| Address Details                         |                                   |                                         |      |                       |   |
| House Name*                             |                                   | Street/Place                            |      | State *               |   |
| udyanam                                 |                                   | Kumarapuram                             |      | Kerala                | - |
| Revenue District*                       |                                   | Taluk*                                  |      | District Panchayath   |   |
| Thiruvananthapuram                      | •                                 | Chirayinkeezhu                          | •    | Thiruvananthapuram    | • |
| Block Panchayath                        |                                   | Local Body*                             |      | Local Body Name*      |   |
| Thiruvananthapuram Rural                | -                                 | Corporation                             | -    | Thiruvananthapuram    | - |
| Post Office*                            |                                   | PIN*                                    |      | E-mail                |   |
| Kumarapuram                             |                                   | 690548                                  |      | a@gmail.com           |   |
| Phone*                                  |                                   |                                         |      |                       |   |
| 940000000                               |                                   |                                         |      |                       |   |
| Bank Details                            |                                   |                                         |      |                       |   |
| Bank                                    |                                   | Branch                                  |      | IFSC                  |   |
| NONE                                    | Ŧ                                 | branch                                  |      | IFSC                  |   |
| Account No.                             |                                   |                                         |      |                       |   |
| A/C Number                              |                                   |                                         |      |                       |   |
| Additional Details                      |                                   |                                         |      |                       |   |
| Identification Mark1 (Only in English)* |                                   | Identification Mark2 (Only in English)* |      | Instruction Medium *  |   |
| A black mole                            |                                   | An wound scar                           |      | - Select              | - |
|                                         |                                   |                                         |      |                       | _ |
|                                         |                                   |                                         |      | BACK SAVE AND PREVIEW |   |

Save and Preview ക്ലിക് ചെയ്യുമ്പോൾ വിശദാംശങ്ങൾ ഉൾപ്പെടുത്തിയ അപേക്ഷാ ഫോം പൂർണ്ണ രൂപത്തിൽ കാണാം . തിരുത്തലുകൾ ആവശ്യമെങ്കിൽ Edit ബട്ടൺ ക്ലിക് ചെയ്ത് വേണ്ട മാറ്റങ്ങൾ വരുത്താം. എല്ലാം ശരിയായി പൂരിപ്പിച്ച ശേഷം സത്യവാങ്മൂലത്തിന് നേരെയുള്ള ടിക് മാർക്ക് നൽകി Final Submit ക്ലിക് ചെയ്യുക.

| dmission Form                                                                                                    |                                     |                                          |                                |
|----------------------------------------------------------------------------------------------------|-------------------------------------|------------------------------------------|--------------------------------|
| Application saved s                                                                                                    | uccessfully.                        |                                          |                                |
| Application saved succes                                                                                                    | ssfully please note Applicat        | tion No : 10001 for future reference.    |                                |
| Personal Details                                                                                                    |                                     | മാറ്റങ്ങൾ വരുത്താൻ                       |                                |
| Full Name:                                                                                                    | RAM KUMAR                           | Full Name (Malayalam):                   | റാം കമാർ                       |
| Nationality:                                                                                                    | India                               | Gender:                                  | Male                           |
| Residing in Hostel:                                                                                                    | No                                  | EID/UID:                                 | NA                             |
| Reason for No EID/UID :                                                                                                    | not taken                           |                                          |                                |
| Admission Details                                                                                                    |                                     |                                          |                                |
| School Revenue District :                                                                                                    | Thiruvananthapuram                  | School Name:                             | 42007 Govt V H S S Alamcode    |
| Class:                                                                                                    | 5                                   | Date of birth (As in Birth Certificate): | 23-05-2009                     |
| Place of birth:                                                                                                    | Trivandrum                          | Blood Group:                             | 0+                             |
| Religion:                                                                                                    | Hindu                               | Category:                                | OBC                            |
| Caste:                                                                                                    | Ezhava                              |                                          |                                |
| Parent Details                                                                                                    |                                     |                                          |                                |
| Name of Mother:                                                                                                    | RANI                                | Name of Mother(Malayalam):               | റാണി                           |
| Name of Father:                                                                                                    | KUMAR                               | Name of Father(Malayalam):               | കമാർ                           |
| Name of Guardian:                                                                                                    | KUMAR                               | Relationship with Guardian:              | Father                         |
| Guardian Occupation:                                                                                                    | Govt Ser                            | Annual Income:                           | 50000                          |
| APL/BPL:                                                                                                    | APL                                 | മാറങ്ങൾ വരുത്താ                          | 0à                             |
| Address Details                                                                                                    |                                     |                                          |                                |
| House Name:                                                                                                    | udyanam                             | Street:                                  | Kumarapuram                    |
| State:                                                                                                    | Kerala                              | Revenue District:                        | Thiruvananthapuram             |
| Taluk:                                                                                                    | Chirayinkeezhu                      | District Panchayath:                     | Thiruvananthapuram             |
| Block Panchayath:                                                                                                    | Thiruvananthapuram Rural            | Localbody Name:                          | Thiruvananthapuram Corporation |
| Post Office:                                                                                                    | Kumarapuram                         | PIN:                                     | 690548                         |
| Phone :                                                                                                    | 940000000                           | E-mail :                                 | a@gmail.com                    |
| Bank Details                                                                                                    |                                     |                                          |                                |
| Bank:                                                                                                    | NONE                                | Branch:                                  |                                |
| IFSC :                                                                                                    |                                     | Account No :                             |                                |
| Identification Marks                                                                                                    |                                     |                                          |                                |
| Identification Marks:                                                                                                    | 1. A black mole<br>2. An wound scar | Instruction Medium:                      | English                        |
|                                                                                                    | articulars given above are true .   |                                          |                                |
| I hereby confirm that all the pa                                                                                                    | 3                                   |                                          |                                |
| I hereby confirm that all the particular that all the particular that all the | സതവാദ                               | ങ്മലം                                    | FINAL SUBMIT                   |

പ്രവേശനം സംബന്ധിച്ച തൽസ്ഥിതി അറിയാൻ ഹോം പേജിലെ Application Status എന്ന ടാബിൽ ക്ലിക് ചെയ്ത് റഫറെൻസ് നമ്പർ, കുട്ടിയുടെ ജനനതീയതി എന്നിവ നൽകി Check Status ക്ലിക് ചെയ്യുക.

| Application Status |                                   |
|--------------------|-----------------------------------|
| Application No.    | Date of birth (DD-MM-YYYY format) |
| CHECK STATUS       | Forgot Registration No.           |

| Application No.  |                                 | Date of  | birth (DD-MM-YYYY format) |
|------------------|---------------------------------|----------|---------------------------|
| 10001            |                                 | 23-05    | -2009                     |
| CHECK STATUS     |                                 | Forgot F | legistration No.          |
| Application No : | 10001                           |          |                           |
| Name :           | Ram Kumar                       |          |                           |
| School Name :    | Govt V H S S Alamcode           |          |                           |
| Class :          | 5                               |          |                           |
| Status           | Submitted to school waiting for | actions  |                           |
|                  |                                 |          |                           |

| opplication No.  |                        | Date of birth (DD-MM-YYYY format) |
|------------------|------------------------|-----------------------------------|
| 10001            |                        | 23-05-2009                        |
| CHECK STATUS     |                        | Forgot Registration No.           |
| Application No : | 10001                  |                                   |
| Name :           | Ram Kumar              |                                   |
| School Name :    | Govt V H S S Alamcode  |                                   |
| Class :          | 5                      |                                   |
| Status           | Provisionally Admitted |                                   |

### നടപടികൾ പുരോഗമിക്കുന്ന

താത്കാലികമായി പ്രവേശനം നൽകി

| pplication No.   |                                 | Date of birth (D | DD-MM-YYYY format) |
|------------------|---------------------------------|------------------|--------------------|
| 10003            |                                 | 24-05-2008       | l                  |
| CHECK STATUS     |                                 | Forgot Registra  | ation No.          |
| Application No : | 10003                           |                  |                    |
| Name :           | Anjana                          |                  |                    |
| School Name :    | Govt V H S S Alamcode           |                  |                    |
| Class :          | 5                               |                  |                    |
| Status           | Rejected .Reason: Infrastructur | re not available |                    |

അപേക്ഷ നിരസിച്ച

## ട്രാൻസ്ഫർ സർട്ടിഫിക്കറ്റിനുള്ള (TC)അപേക്ഷ നൽകൽ

ട്രാൻസ്ഫർ സർട്ടിഫിക്കറ്റിനുളള (TC) അപേക്ഷക്ക് www.sampoorna.kite.kerala.gov.in ൽ പ്രവേശിച്ച്, Online Transfer Certificate എന്ന ലിങ്കിൽ ക്ലിക് ചെയ്യുക. ചുവടെ കാണുന്ന പേജ് തുറന്ന് വരും.

| SAMPOORNA                                                           |                          |                                 |
|---------------------------------------------------------------------|--------------------------|---------------------------------|
| Application for Transfer                                            |                          |                                 |
| Name of student                                                     | കട്ടിയുടെ പേര്           | Apply Online Application status |
| വെട്ടുംഡ് പോ<br>Name of father/mother<br>അച്ഛന്റയോ അമ്മയുടേയാ പേര്* | Name of father or mother |                                 |
| Mobile no.<br>മൊബൈയ് നവര് *                                         | മൊബൈൽ നമ്പർ (Mobile no)  |                                 |
| Class (2019-20 academic year)<br><sub>- ∯ລາປີ</sub> *               | Select Class             |                                 |
| Division (2019-20 academic year)<br>ഡിവിഷൻ                          | ഡിവിഷൻ (DIVISION)        |                                 |
| Admn no. (2019-20 academic vear)                                    | (Admn no)                |                                 |

ഈ പേജിലെ Apply Online എന്ന ടാബിൽ ക്ലിക് ചെയ്താൽ ഓൺലൈനായി ടി സി ക്ക് അപേക്ഷ നൽകുന്നതിനുള്ള ജാലകം തുറന്ന് വരും. ഈ ജാലകത്തിൽ ആവശ്യമായ വിവരങ്ങൾ ചേർത്ത് അപേക്ഷ (Submit ക്ലിക് ചെയ്ത്) സമർപ്പിക്കാവുന്നതാണ്.

| Name of student<br>കട്ടിയുടെ പേട്*                                 | XXXX                                     |       |
|--------------------------------------------------------------------|------------------------------------------|-------|
| Name of father/mother<br>അപ്പന്റെയാ അമ്മയുടേയാ പേട്*               | ΥΥΥΥΥΥ                                   |       |
| Mobile no.<br>മൊരബൽ നമ്പർ *                                        | 940000000                                |       |
| Class (2019-20 academic year)<br><sub>ക്രാസ്</sub> *               | Class 7                                  | •     |
| Division (2019-20 academic year)<br>ഡിഷൻ                           | A                                        |       |
| Admn no. (2019-20 academic year)<br>അവ്യഷൻ നമ്പർ                   | 1232                                     |       |
| Reason for Leaving<br>സൂൾ മാറുന്നതിനുള്ള കാരണാ                     | Higher Studies                           |       |
| District which student is studying<br>ഇപോൾ പടിക്കന്ന ഭില്ല*        | Kottayam                                 | •     |
| School which student is studying<br>ഇപോൾ പഠിക്കന്ന സൂൾ *           | 33063 St. Joseph's H. S Mattakara        | Ŧ     |
| District which student need admission<br>ട്രാൻസ്റ്റർ ആകേണ്ട ജില്ല* | Malappuram                               | •     |
| School which student need admission<br>ടാൻസൂർ ആകേണ്ട സൂൾ *         | 19033 K. M. N. S. S. U. E. M. H. S. Atha | lur 💌 |
|                                                                    | Submit                                   |       |

അപേക്ഷയുടെ തൽസ്ഥിതി അറിയാൻ ഹോം പേജിലെ Application Status എന്ന ടാബിൽ ക്ലിക് ചെയ്ത് റഫെറൻസ് നമ്പരും മൊബൈൽ നമ്പരും നൽകി സമർപ്പിച്ചാൽ മതിയാകും.

Application for Transfer

|                          | Incom                                       |     |
|--------------------------|---------------------------------------------|-----|
| Reference Number *       | 27919483                                    |     |
| Mobile number *          | 940000000                                   |     |
|                          | Submit                                      |     |
|                          | ഇവിടെ ക്ലിക് ചെയ്ത് ട                       | ിസ് |
| കട്ടിയുടെ പേര്           | xxxx പ്രിന്റ് ചെയ്യാവുന്നതാ                 | ണ്  |
| ക്ലാസ്                   | 7                                           |     |
| ഡിവിഷൻ                   | A                                           |     |
| അഡ്ഡിഷൻ നമ്പർ            | 1232                                        |     |
| ഇപ്പോൾ പഠിക്കുന്ന സ്കൾ   | St. Joseph's                                |     |
| അഡ്ലീഷൻ എട്ടക്കേണ്ട സ്കൾ | K. M. N. S E. M. H. S. Athalur<br>(Malappur |     |
| Appl. Status             | Approve TC No. 31/18667/2020                |     |
| ഡൗൺലോഡ് TC               | View                                        |     |

Apply Online 🚺 Application statu

### അപേക്ഷയുടെ തൽസ്ഥിതി

| Reference Number *       | 27919483                                              |
|--------------------------|-------------------------------------------------------|
|                          |                                                       |
| Mobile number *          | 940000000                                             |
|                          | Submit                                                |
|                          |                                                       |
| കട്ടിയുടെ പേര്           | XXXX                                                  |
| ക്ലാസ്                   | 7                                                     |
| ഡിവിഷൻ                   | А                                                     |
| അഡ്മിഷൻ നമ്പർ            | 1232                                                  |
| ഇപ്പോൾ പഠിക്കുന്ന സ്കൾ   | St. Joseph's H. S Mattakara (Kottayam)                |
| അഡ്ലീഷൻ എട്ടക്കേണ്ട സ്കൾ | K. M. N. S. S. U. E. M. H. S. Athalur<br>(Malappuram) |
| Appl. Status             | In processing                                         |

#### നടപടികൾ പുരോഗമിക്കുന്ന

ടി സി പുതിയ വിദ്യാലയത്തിലേക്ക് അയച്ച

| Reference Number *      | 18240805                                                                                                    |  |
|-------------------------|----------------------------------------------------------------------------------------------------|--|
| Mobile number *         | 940000000                                                                                                    |  |
| Submit                  |                                                                                                    |  |
|                         |                                                                                                    |  |
| കട്ടിയുടെ പേര്          | BINNY                                                                                                    |  |
| ക്ലാസ്                  | 8                                                                                                    |  |
| ഡിവിഷൻ                  | В                                                                                                    |  |
| അഡ്മിഷൻ നമ്പർ           | 2365                                                                                                    |  |
| ഇപ്പോൾ പഠിക്കുന്ന സ്കൾ  | K. M. N. S. S. U. E. M. H. S. Athalur<br>(Malappuram)                                                                                           |  |
| അഡ്മിഷൻ എടുക്കേണ്ട സ്കൾ | St. Joseph's H. S Mattakara (Kottayam)                                                                                                    |  |
| Appl. Status            | Rejected by St. Joseph's H. S Mattakara<br>Reason No infrastructure to provide<br>more studebts<br><u>Click here to submit new application.</u> |  |

പ്രവേശനത്തിനള്ള അപേക്ഷ നിരസിച്ചു.

Click here to submit new application എന്ന ലിങ്കിൽ ക്ലിക് ചെയ്ത് മറ്റൊരു വിദ്യാലയത്തിലേക്ക് അപേക്ഷ നൽകാം